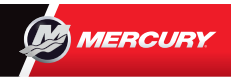

## **VesselView 4** Guia Rápido

Você encontrará informações essenciais, logo abaixo e no verso, para iniciar. Consulte e faça o download de uma cópia do Manual do Usuário em: www.mercurymarine.com/vesselview

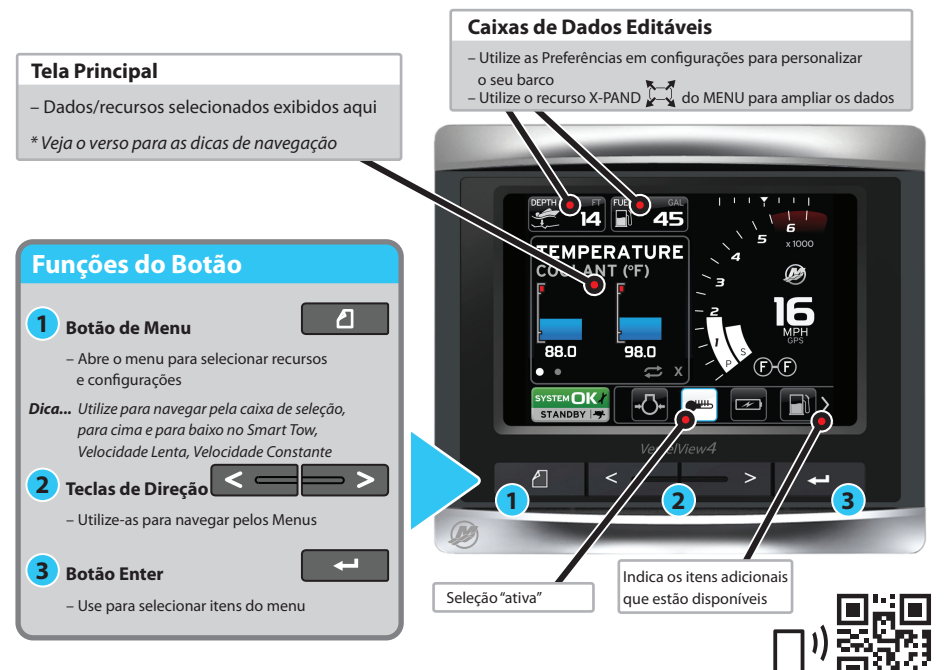

8M0105046 por

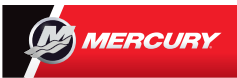

## **VesselView 4** Guia Rápido

Consulte e faça o download de uma cópia do Manual do Usuário em: www.mercurymarine.com/vesselview

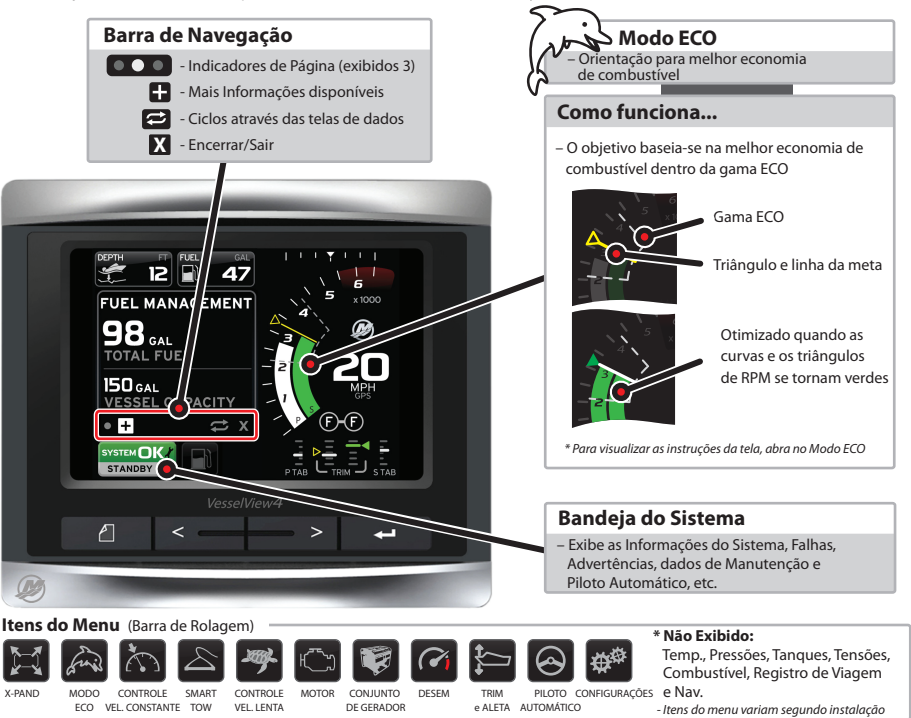